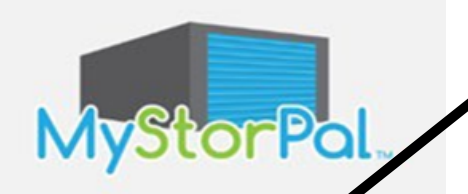

## 1. Downloading MyStorPal

Find MyStorPal by XPS Solutions in Google Play or iOS Apple Store. Select Install, then Open. MyStorPal is configured to work best with factory sizesettings on mobile phones.

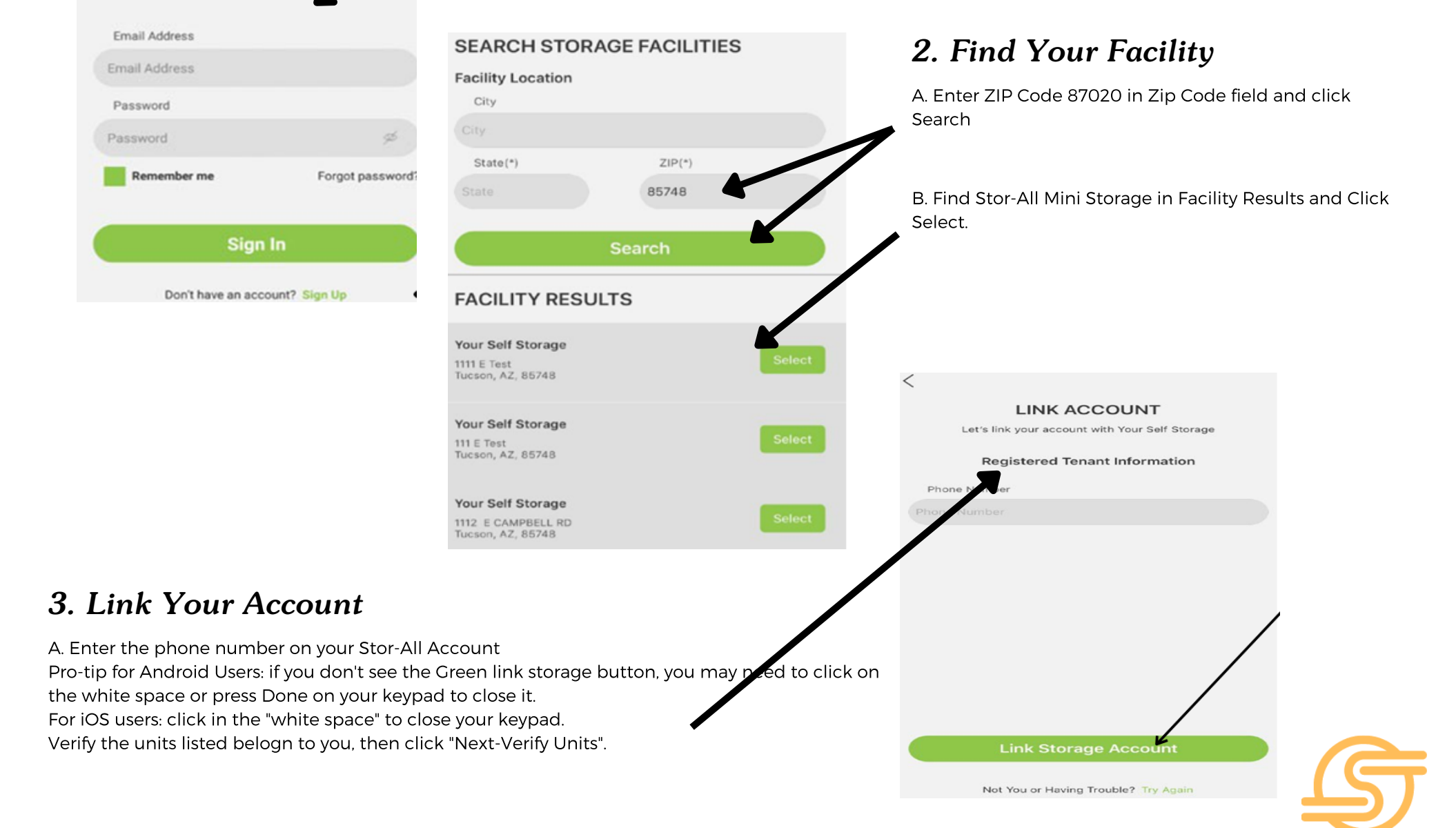

| 0            | - 0                                                          | 3                                 | - •            |              | 4. One-Time Passcode                                                                                    |
|--------------|--------------------------------------------------------------|-----------------------------------|----------------|--------------|----------------------------------------------------------------------------------------------------|
| SEARCH       | UNIT RESULTS                                                 |                                   |                |              | Watch for an automatic email to the email address on file with your one-time passcode to MyStorPal.     |
|              | Verify your unit(s) at The                                   | Storage Centro                    | 9              |              | Be sure to check your SPAM or JUNK folder.                                                              |
| Michael      | l Smith                                                      |                                   | 211            |              | OR                                                                                                    |
| Mict         | Alert<br>A One Time Passcode fo<br>sent to your registered e | r verification i<br>email address | is             |              | If you need to know which email address you have on file with Stor-All - please call custome<br>service |
| MICI         | Ok                                                           |                                   | 283            | /            |                                                                                                    |
| Michael      | l Smith                                                      |                                   | 152            |              |                                                                                                    |
|              |                                                              | Units                             |                |              |                                                                                                    |
|              | Not You or Having Troub                                      | le? Try Again                     |                |              |                                                                                                    |
| From:<br>To: | echo@xpsusa.com<br>Shannon Charbone                          | neau                              |                |              |                                                                                                    |
| Subject:     | MyStorPal Email \                                            | /erification                      |                |              |                                                                                                    |
|              |                                                              |                                   |                |              | MyStorPal.                                                                                              |
| Ema          | ail Verification                                             |                                   |                |              |                                                                                                    |
| The          | MyStorPal mobile                                             | applicatior                       | n has sent you | r OTP (One T | Fime Password), it is 5HH5. Please input this code as requested in the MyStorPal app verification step. |

That's it! Now just create your login by entering your email address and a password you'll easily remember. Confirm the password by entering it a second time. Then enter the one-time password sent to your email and click "Create Account."

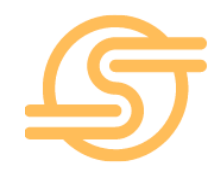